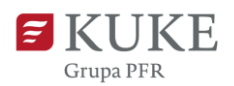

# Portal Klienta: Roszczenie z kosztów produkcji

Uruchom przeglądarkę internetową i wejdź na stronę https://portalklienta.kuke.com.pl. Zaloguj się na swoje konto.

### ZASADY OBOWIĄZUJĄCE PRZY ZGŁOSZENIU ROSZCZENIA

Roszczenie odszkodowawcze możesz zgłosić jeśli:

- otrzymałeś od nas decyzję limitową potwierdzającą udzielenie ochrony ubezpieczeniowej w ramach indywidualnego limitu kredytowego w zakresie ubezpieczenia należności i ryzyka produkcji,
- powstała szkoda z ryzyka produkcji (np. prawnie stwierdzona niewypłacalność kontrahenta lub upływ 90 dni po jednostronnym zerwaniu umowy sprzedaży przez kontrahenta).

Datę powstania szkody dla wszystkich zdarzeń objętych ochroną określa umowa ubezpieczenia.

UWAGA: Akcja Nowe roszczenie - koszty produkcji dostępna jest tylko dla Klientów posiadających ubezpieczenie "Polisa bez Granic".

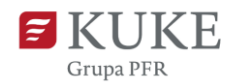

### NOWE ROSZCZENIE Z KOSZTÓW PRODUKCJI

Na ekranie głównym w lewym menu bocznym wybierz zakładkę Boszczenia a następnie Bowe Roszczenie i Koszty produkcji

#### 1. Uzupełnij dane: Wierzyciel/Beneficjent, Polisa, Dłużnik

Pojawi się ekran **Szkoda**.

W polu **Wyszukaj Wierzyciela/Beneficjenta** wpisz jeden z parametrów (ID KUKE, nazwa firmy, adres, numer rejestrowy, numer podatkowy lub numer statystyczny). Naciśnij klawisz ENTER.

Poniżej system wyświetli wyniki wyszukiwania. Kliknij na wiersz z nazwą szukanej firmy.

| <b>E KUKE</b><br>Grupa PFR                                                                                     |                   |                                   |                    |       |                  | Modul: Polisy | • | Policies, Claims,) PL | Sesja wygaśnie za 9 |
|----------------------------------------------------------------------------------------------------|-------------------|-----------------------------------|--------------------|-------|------------------|---------------|---|-----------------------|---------------------|
| <ul> <li>Ekran Główny</li> <li>Limity</li> </ul>                                                               | Szkoda            |                                   |                    |       |                  |               |   |                       |                     |
| 🛧 Polisy                                                                                                    | Typ ryzyka        | Wierz                             | yciel / Beneficjer | t Q   | Polisa           | Lista limitów | Q | Dłużnik               | Q                   |
| 🗋 Wnioski                                                                                                    | Koszty produkcji  | ~                                 |                    |       |                  |               |   |                       |                     |
| (S) Oferty                                                                                                    | Wyszukaj Wierzyci | ela/Beneficjenta <sup>Szuka</sup> | itutaj             |       |                  |               |   |                       | ×                   |
| Kalkulator PbG                                                                                                 | →ID KUKE          | Nazwa firmy                       | Kraj               | Adres | Numer rejestrowy | Nr. podatkowy |   | Nr statystyczny       |                     |
| Obroty                                                                                                    |                   |                                   |                    |       |                  |               |   |                       |                     |
| Roszczenia                                                                                                    |                   |                                   |                    |       |                  |               |   |                       |                     |
| <ul> <li>Nowe Roszczenie</li> <li>Z należności</li> <li>Koszty produkcji</li> <li>Historia Roszczeń</li> </ul> | l i               |                                   |                    |       |                  |               |   |                       |                     |

Po kliknięciu, system przeszuka bazy danych i wyświetli listę wszystkich **Polis bez Granic** wybranej firmy. Na liście wyników wybierz polisę, z której chcesz zgłosić roszczenie.

Po wyborze polisy system zaprezentuje na ekranie wyszukiwarkę dłużników.

Uzupełnij wybrane pola i kliknij przycisk – Wybierz dłużnika z listy wyników.

Wybierz dłużnika z listy wyników. Wyszukaj dłużnika × ID KUKE Miasto Nr rejestrowy Nazwa firmy Nr statystyczny Kraj Nr podatkowy O SZUKAL - ID KUKE Nazwa firmy Kraj Adres Numer rejestrowy Nr podatkowy Nr statystyczny Polska

Q SZUKAJ

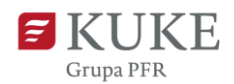

Po wybraniu wszystkich danych (Wierzyciel/Beneficjent, Polisa i Dłużnik) system pokaże je w górnej części ekranu.

Przejdź do kroku nr 2.

### 2. Uzupełnij formularz zgłoszenia roszczenia z ryzyka produkcji

Formularz zgłoszenia roszczenia składa się z 4 sekcji:

a) **Koszty** - sekcja, w której wprowadzisz dane o poniesionych kosztach produkcji. Aby zobaczyć wskazówki pomocne w tej sekcji, najedź kursorem na ikonę <sup>1</sup>.

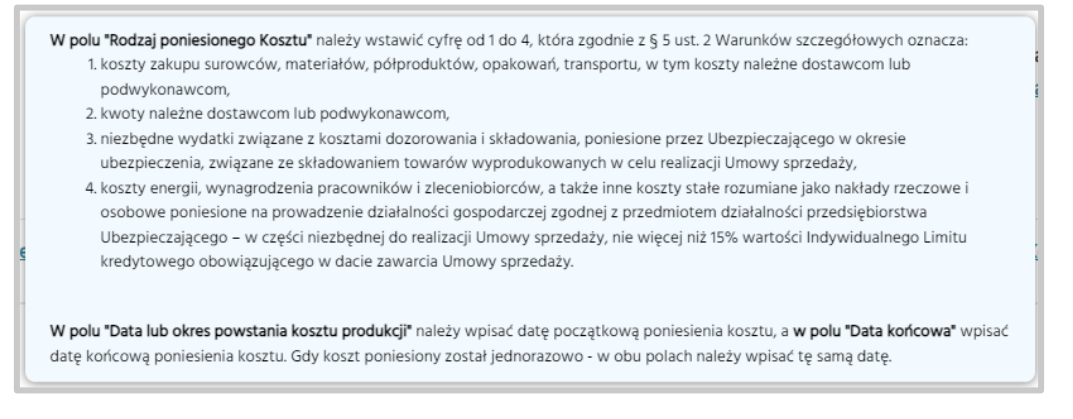

Uzupełnij dane o wszystkich kosztach, wpisując każdy ich rodzaj (1-4) w oddzielnych pozycjach. Kliknij:

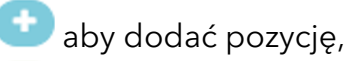

aby zatwierdzić wprowadzone dane,

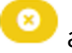

aby anulować edycję,

🔎 aby usunąć wprowadzoną pozycję.

| E | Koszty 📵                                |                                                   |                                                            |                |                         |                                               |                                        |                    |   |                     |    |
|---|-----------------------------------------|---------------------------------------------------|------------------------------------------------------------|----------------|-------------------------|-----------------------------------------------|----------------------------------------|--------------------|---|---------------------|----|
|   | <u>Rodzaj</u><br>poniesionego<br>kosztu | <u>Nazwa poniesionego</u><br>kosztu/numer faktury | <u>Data lub okres powstania</u><br><u>kosztu produkcji</u> | Data końcowa   | <u>Waluta</u>           | <u>Kwota Kosztu</u><br>produkcji w<br>walucie | <u>Kwota kosztu</u><br>produkcji w PLN | <u>Typ wypadku</u> |   | <u>Data wypadku</u> | 0  |
|   | -<br>Proszę wybrać                      | Vzupełnij pole                                    | Uzupełnij pole                                             | Uzupełnij pole | - V<br>Proszę<br>wybrać | Uzupełnij pole                                | Uzupełnij pole                         | -<br>Proszę wybrać | ~ | Uzupełnij pole      | 00 |

b) Informacje dodatkowe - sekcja z dodatkowymi informacjami dotyczącymi roszczenia. Przy wybranych wierszach znajduje się ikona <sup>1</sup>. Po najechaniu

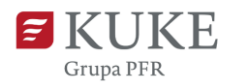

na nią wyświetla się informacja dotycząca pola. Po zaznaczeniu pola wyboru **v** pojawi się dodatkowe pole tekstowe do wypełnienia.

| Jprawniony 🕕                                                                                                    |     |
|----------------------------------------------------------------------------------------------------|-----|
| Numer rachunku bankowego do wypłaty odszkodowania                                                                                                    |     |
| Właściciel rachunku bankowego                                                                                                    |     |
| Zgłoszony przez 🚯                                                                                                    |     |
| Kwota należności na dzień zgłoszenia roszczenia w PLN 🕧                                                                                                    |     |
| W tym nalezności wymagalne w PLN                                                                                                    |     |
| Czy na dzień zgłoszenia niniejszego roszczenia został zgłoszony do<br>KUKE S.A. wniosek o windykację ubezpieczonych Należności w<br>Kredycie kupieckim w odniesieniu do ww. Kontrahenta? | Nie |
| Szczegóły dotyczące działań podjętych do chwili obecnej w celu<br>minimalizacji szkody i odzyskania poniesionych Kosztów produkcji                                                       |     |
|                                                                                                    |     |
| Jzupełnij pole                                                                                                    |     |

c) Ankieta - sekcja zawierająca szczegółowe pytania dotyczące roszczenia.
 W pytaniach, gdzie jest opcja załączenia pliku, po zaznaczeniu pola wyboru

pojawi się przycisk WYBIERZ PLIK . Po kliknięciu możesz wybrać z dysku plik, który chcesz dodać.

Pamiętaj, aby dodać w **jednym pliku** wszystkie dokumenty, które chcesz załączyć, np. dokumenty potwierdzające wystąpienie i poniesienie kosztów produkcji.

Jeśli plików z dokumentami w danej pozycji jest więcej, to warto je wcześniej połączyć w jeden (np. zip, rar).

| ~ A | unkieta                                                                                                    |
|-----|----------------------------------------------------------------------------------------------------|
|     | Szanowny Kliencie,<br>prosimy wypełnić poniższą ankietę i załączyć skany wymienionych dokumentów. Przekazanie ich na tym etapie pozwoli nam szybciej zlikwidować zgłoszoną szkodę. |
|     | Dokumenty potwierdzające wystąpienie i poniesienie określonego Kosztu produkcji 😗 Proszę wybrać                                                                                    |
|     | załączam                                                                                                    |
|     | Należy uzupełnić pola obowiązkowe                                                                                                    |
|     | Dokumenty potwierdzające wysokość zadłużenia 👔 Proszę wybrać                                                                                                    |
|     | uznanie długu przez Kontrahenta                                                                                                    |
|     | <ul> <li>uzgodnienie salda podpisane przez Kontrahenta</li> </ul>                                                                                                    |
|     | <ul> <li>prawomocne orzeczenie sądowe (nakaz zapłaty) wraz z pozwem</li> </ul>                                                                                                    |

Wymagania techniczne dotyczące plików:

- ✓ formaty plików Microsoft Office: Word (docx, doc, dotx, dot, rtf), Excel (bez makr: xlsx, xls, xltx), PowerPoint (pptx, ppsx, ppt, pps),
- ✓ pliki tekstowe txt,
- ✓ pdf,
- ✓ pliki graficzne: jpg, png, tiff, bmp,

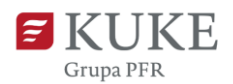

🗸 zip, rar,

√msg.

Maksymalny rozmiar załączanych plików to 30 MB.

d) Osoby kontaktowe - sekcja, w której dodasz dane osób, z którymi będziemy się kontaktować w trakcie likwidacji szkody. Aby dodać kliknij przycisk • i uzupełnij wymagane dane. Pamiętaj o rozważnym wprowadzaniu danych, ponieważ służą one do automatycznej korespondencji.

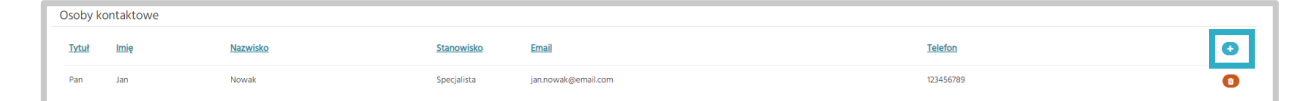

Wypełnienie wszystkich pól sekcji Informacje dodatkowe i Ankieta oraz załączenie plików pozwoli nam szybciej zlikwidować zgłoszoną szkodę.

#### 3. Zapisz roszczenie

Po uzupełnieniu wszystkich sekcji zapisz zgłoszenie roszczenia klikając przycisk

znajdujący się w górnej części ekranu.

Jeśli klikniesz przycisk przed uzupełnieniem wszystkich wymaganych pól, system wyświetli ostrzeżenie w prawym górnym rogu ekranu:

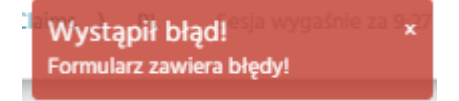

oraz komunikaty przy wymaganych polach o potrzebie ich uzupełnienia.

Po pomyślnym zapisaniu roszczenia system wyświetli komunikat:

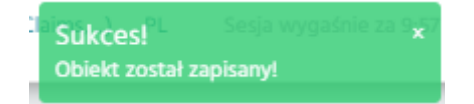

oraz automatycznie go rejestruje i wysyła potwierdzenie wpływu roszczenia na adres e-mailowy wskazany w sekcji **Osoby kontaktowe**.

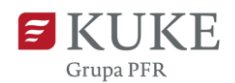

Po zapisaniu roszczenia system wyświetla jego szczegóły. W sekcji **Informacje ogólne** znajdziesz dodatkowe informacje: numer sprawy szkodowej, status roszczenia oraz imię i nazwisko likwidatora.

| Informacje ogól           | ne                       |   |                               |                                             |               |            |                           |            |
|---------------------------|--------------------------|---|-------------------------------|---------------------------------------------|---------------|------------|---------------------------|------------|
| Numer sprawy<br>szkodowej | 1010-101080-PL-102-10007 |   | Kwota roszczenia<br>Wypłacone |                                             | 30.000,00 PLN | ~          | Data wpływu<br>roszczenia | 2023-02-09 |
| Status roszczenia         | Zarejestrowane           | ~ | odszkodowania                 |                                             | PLN           | ~          |                           |            |
| Likwidator                | Insentitio, Marta        | ~ | PSN                           | Postępowanie w toku po ogłoszeniu upadłości |               | ~          |                           |            |
|                           |                          |   | Data PSN                      | 2022-10-23                                  |               | <b>***</b> |                           |            |

## 4. Pobierz pliki lub potwierdzenie zarejestrowania roszczenia

W górnej części ekranu Szkody znajdują się przyciski:

**i** DOKUMENTY

 po kliknięciu system przeniesie Cię do sekcji Dokumenty
 Klienta, w której możesz pobrać załączone wcześniej pliki. Aby to zrobić, kliknij na ich nazwę.

| Dokumenty k  | (lienta |                |                           |          |              |              |                |
|--------------|---------|----------------|---------------------------|----------|--------------|--------------|----------------|
|              |         |                |                           |          |              |              | Szkoda:        |
| Dokumenty    |         |                |                           |          |              |              |                |
| Тур          |         | ✓ Nazwa        |                           |          |              |              |                |
| Źródło Ws    | szystko | Portal klienta | )                         |          |              |              |                |
| Rejestrujący |         | między         | m i                       | <b>m</b> |              |              |                |
| Q SZUKAJ     |         |                |                           |          |              |              |                |
|              |         |                |                           |          |              |              |                |
| Nazwa pliku  |         |                | <u>→ Data rejestracji</u> | Tyr      | Numer wersji | Rejestrujący | Portal klienta |

**GENERUJ PDF** 

- po kliknięciu system wygeneruje plik PDF z potwierdzeniem

zarejestrowania roszczenia.

W przypadku pytań związanych z roszczeniami odszkodowawczymi prosimy o kontakt e-mailowy: odszkodowania@kuke.com.pl.

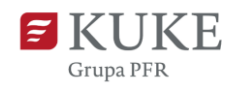

### HISTORIA ROSZCZEŃ

Możesz przejrzeć swoje roszczenia wchodząc w zakładkę <sup>Roszczenia</sup> w menu po lewej stronie ekranu, a następnie **Historia Roszczeń**.

Następnie system wyświetli ekran **Wyszukiwanie roszczeń**. W sekcji Szukanie możesz wybrać kryteria wyszukiwania, a następnie kliknąć przycisk

W sekcji **Wyniki** pojawią się wyniki wyszukiwania. Kliknij w numer wybranej sprawy szkodowej, aby zobaczyć jej szczegóły.

| Wyszukiw                        | vanie roszczeń                |              |              |                                        |           |            |                  |                            |                             |                |                                     |                            |               |               |
|---------------------------------|-------------------------------|--------------|--------------|----------------------------------------|-----------|------------|------------------|----------------------------|-----------------------------|----------------|-------------------------------------|----------------------------|---------------|---------------|
| Szukanie                        |                               |              |              |                                        |           |            |                  |                            |                             |                |                                     |                            |               |               |
| Wierzyciel /<br>Beneficjent     |                               |              | ٩            | Data wpływu roszczenia<br>między       |           | <b>m</b> i |                  | Wersja<br>roszczenia       | Vszystkie                   |                |                                     |                            |               | ÷             |
| Umowa<br>ubezpieczenia          | Wszystkie                     |              | ~            | Numer sprawy szkodowej<br>Numer sprawy |           |            |                  | Sprawy otwarte<br>Sprawy   |                             |                |                                     |                            |               |               |
| Umowa<br>gwarancyjna<br>Dhuheik | Wszystkie                     |              | v<br>O       | windykacyjnej<br>Linia biznesowa       | Wszystkie |            | *                | zamknięte 🗌                | 1                           |                |                                     |                            |               |               |
| Status sprawy                   | Wybierz +                     |              | ų            |                                        |           |            |                  |                            |                             |                |                                     |                            |               |               |
| Typ ryzyka                      | Wszystkie                     |              | ~            |                                        |           |            |                  |                            |                             |                |                                     |                            |               |               |
| Q s<br>Wyniki                   | SZUKAJ SPRA                   | WY AKTYWNE S | SPRAWY NIEAK | TYWNE                                  |           |            |                  |                            |                             |                | Liczb                               | a pozycji: 5               | Rozmiar str   | rony: 20 🗸    |
| Numer sprawy szko               | odowej Wierzyciel/Beneficjent |              |              | Dłużnik                                |           |            | <u>Um</u><br>ube | owa<br>zpieczenia/gwarancj | Typ.ryzyka<br>a             | Status         | <u>Data</u><br>wpływu<br>roszczenia | <u>Kwota</u><br>roszczenia | <u>Waluta</u> | Likwidator    |
|                                 |                               |              |              | 10.770.0                               | 6.0       |            |                  |                            | Koszty<br>produkcji         | Zarejestrowane | 2023-09-25                          | 1.000,00                   | PLN           | Lothana.      |
|                                 |                               |              |              | 200.0000                               |           |            |                  |                            | Ubezpieczenie<br>należności | Zarejestrowane | 2023-09-24                          | 0,00                       | PLN           | Charge Street |
|                                 |                               |              |              |                                        |           |            |                  |                            | Ubezpieczenie               |                |                                     |                            |               |               |